## 文件保護設定

1.開啟PDF

oriti 華藝數位

- 2.工具→保護→進階選項→密碼加密
- 3. V<u>限制編輯和列印文件</u>→
  - 允許列印:<u>高解析度</u>→
  - 允許變更:<u>無</u>→
  - V<u>為視力不佳者啟用螢幕閱讀程式</u> 裝置的文字協助工具→

變更權限密碼(可自行輸入)→

●<u>加密所有文件內容</u>

|   | ▶ 淡江大學論文上傳說明會_示範文章.pdf - Adobe Acrobat Pro DC - |    |
|---|-------------------------------------------------|----|
| / | ₩₩₩₩₩₩₩₩₩₩₩₩₩₩₩₩₩₩₩₩₩₩₩₩₩₩₩₩₩₩₩₩₩₩₩₩            |    |
|   | 1 工具 淡江大學論文上傳 ⑦ 🌲                               | 登入 |
|   | Q 搜尋工具                                          |    |
|   | 保護與標準化                                          | ^  |
|   | 2 🛈 🔏 🔮                                         |    |
|   | 保護 標記密文 PDF 標準                                  |    |
|   | 開啟 ▼                                            |    |
|   |                                                 |    |
|   |                                                 |    |

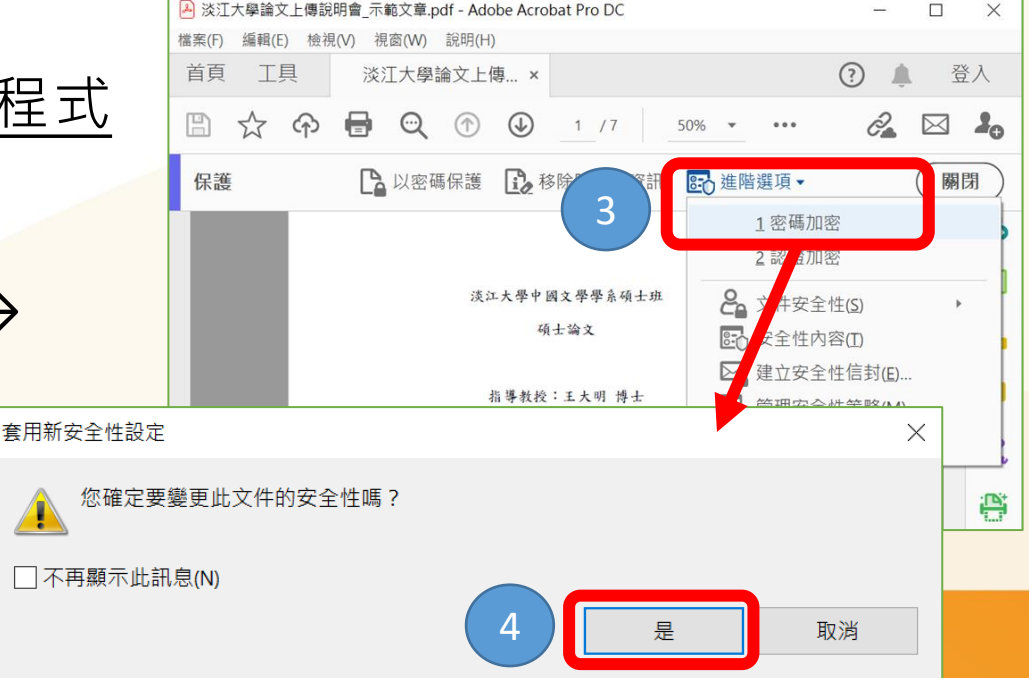

## 文件保護設定

|                                                                                                    | 🛃 淡江大學論文上傳說明會_示範文章.pdf (已保護) - Adobe Acrobat P 🦷 —    |
|----------------------------------------------------------------------------------------------------|-------------------------------------------------------|
|                                                                                                    | 編輯(E) 檢視(V) 視窗(W) 說明(H)                               |
| !注意!                                                                                                    | ×     工具     淡江大學論文上傳     ?                           |
| <sup>密碼安全性 - 設定</sup>                                                                                                    | 🖺 ☆ � 🖶 🔍 _1 /7 50% • •••                             |
|                                                                                                    | 保護 → 以密碼保護 於移除隱藏的資訊 正 進階選項 •                          |
| 文件開啟密碼(S):          創 開啟此文件不需要密碼。          權四                                                                                        | 設定完成,請記得<br>點選「存檔」喔!                                  |
| 5 <li>✓ 限制編輯和列印文件。如果需要變更這些設定,您需要輸入密碼(R)。</li> <li>允許列印(N): 高解析度 </li>                                                                |                                                       |
| <ul> <li>允許變更(W): 無 ~</li> <li>□ 啟用複製文字、影像和其它內容(E)</li> </ul>                                                                        | 指導教授:王大明 博士                                           |
| <ul> <li>✓ 為視力不佳者啟用螢幕閱讀程式裝置的文字協助工具(V)</li> <li>變更權限密碼(P):</li> <li>★*******************</li> <li>(可自訂密碼)</li> <li>(四自訂密碼)</li> </ul> |                                                       |
| 選項<br>相容性(B): Acrobat 7.0 和更高版本 > 加密等級: 128-bit AES                                                                                  | 淡江大學論文上傳說明會示範文章<br>Submission of Theses/Dissertations |
| 6 ● 加密所有文件內容(L)<br>○ 加密除元資料以外的所有文件內容 (相容於 Acrobat 6 和更高版本)(M)                                                                        |                                                       |
| <ul> <li>○ 僅加密檔案附件(相容於 Acrobat 7 和更高版本)(F)</li> <li>(1) 文件所有內容均將加密,搜尋引擎將無法存取文件元資料。</li> </ul>                                        |                                                       |
| 說明 <b>7</b> 確定 取消                                                                                                    |                                                       |

## oiriti 華藝數位

## 檢視加密設定

🔒 tku-106-602700048-1.pdf (已保護) - Adobe Acrobat Pro DC (32-bit)

檔案(F) 編輯(E) 檢視(V) 電子簽署 視窗(W) 說明(H) ? 首頁 工具 tku-106-602700048... × ☆ ゆ 🖶 😡  $\times$ B 文件內容 2  $\bowtie$ Ăθ 描述 安全性 字型 初始視圖 自訂 進階 ^ 安全性設定 X  $\odot$ Δ -文件安全性-此文件具有開啟密碼或修改密碼。 文件的「安全性方法」用於限制可作用於文件的內容。要移除安全性限制,請將「安全性 Po 方法」設定為「無安全性」。 ß 您無法編輯或複製此文件。 安全性方法(<u>M</u>): 密碼安全性 變更設定(<u>S</u>)...  $\sim$ 權限詳細資訊 ር ት 2 可用來開啟的程式: Acrobat 7.0 和更高版本 顯示詳細資訊(D)... 文件所有內容均被加密,搜尋引擎將無法存取文件元資料。 C.  $\otimes$ 3 文件限制摘要 B 列印: 允許 Ě 🛛 變更文件: 禁止 文件組合: 禁止 C 內容複製: 禁止 複製內容用於協助工具: 允許 Ş 頁面擷取: 禁止 P 注釋: 禁止 填寫表格欄位: 禁止  $\bigcirc$ 簽署: 禁止 建立範本頁面: 禁止 K 說明 確定 取消